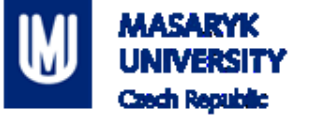

# PV198 – One-chip Controllers

1

**GPIO – LED & Button** 

PV198 – One-chip Controllers, Introduction / Daniel Dlhopolček

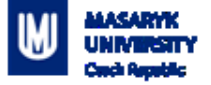

#### Content

#### 1. What is GPIO

- 2. What is it used for
- 3. How does it work
  - 1. Switch debouncing
- 4. Application
  - 1. Output LED using SDK example
  - 2. Input Button using Config Tools

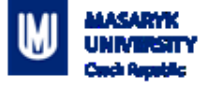

#### What is **GPIO**

- **GPIO G**eneral **P**urpose Input **O**utput
- Direct control of pins of the MCU
- Basic interaction with external world
- Can be programmed as Input or Output
- Has only 2 states (logic 0, logic 1)

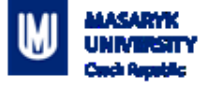

#### Content

- 1. What is GPIO
- 2. What is it used for
- 3. How does it work
  - 1. Switch debouncing
- 4. Application
  - 1. Output LED using SDK example
  - 2. Input Button using Config Tools

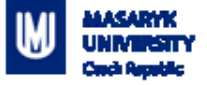

#### What is it used for

Anything that works with 2 states – on/off

- LED
- Buttons
- Sensors
- And used by more sophisticated peripherals

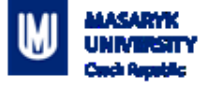

#### Content

- 1. What is GPIO
- 2. What is it used for
- 3. How does it work
  - 1. Switch debouncing
- 4. Application
  - 1. Output LED using SDK example
  - 2. Input Button using Config Tools

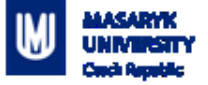

#### How buttons on the board work

Connects pit to ground (logic 0) or to voltage (logic 1)

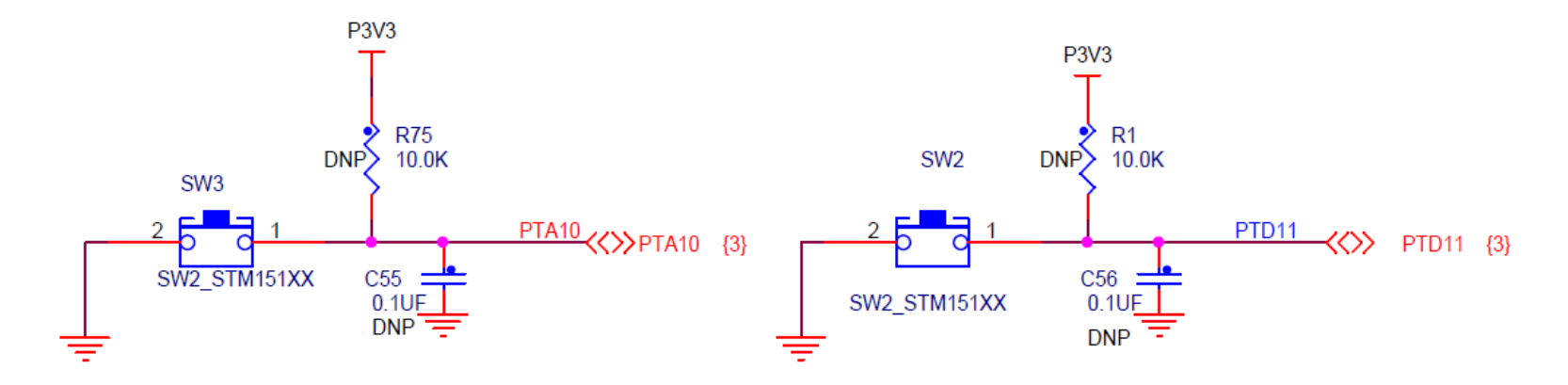

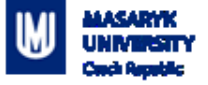

#### How does it work – Switch debouncing

- Bouncing
  - Looks like button is pressed multiple times
  - Cause by mechanical contact of the switch

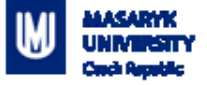

#### How doeas it work – Switch debouncing

- Bouncing
  - Looks like button is pressed multiple times
  - Cause by mechanical contact of the switch
- Solution
  - HW debounce(add capacitor)
  - SW debounce(wait few miliseconds)

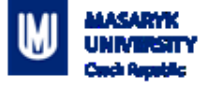

#### Content

- 1. What is GPIO
- 2. What is it used for
- 3. How does it work
  - 1. Switch debouncing
- 4. Application
  - 1. Output LED using SDK example
  - 2. Input Button using Config Tools

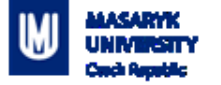

# Application

Steps required to create an application:

- Initialize( MCUXpresso Configuration Tools help here)
  - Pin
  - Clocks
  - Peripherals
- Write application code

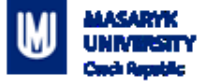

# **Application**

#### **1. Write everything from scratch**

Error-prone , time demanding, tedious

#### 2. USE SDK example

✓ Works out-of-box

□More difficult to modify

# 3. USE Config Tools

✓ Easy to use and modify

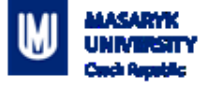

#### Content

- 1. What is GPIO
- 2. What is it used for
- 3. How does it work
  - 1. Switch debouncing
- 4. Application
  - 1. Output LED using SDK example
  - 2. Input Button using Config Tools

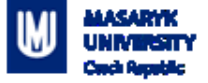

Import SDK example "gpio\_led\_output"

Select import SDK examples(s)...

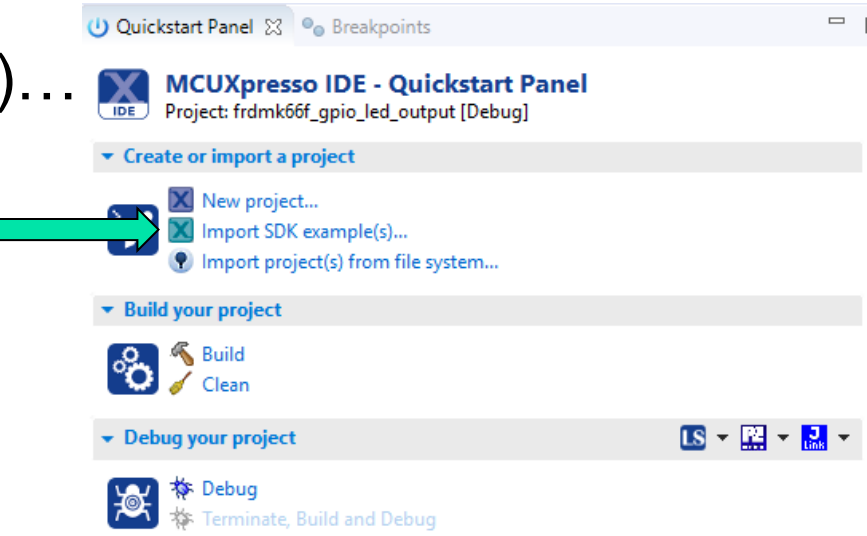

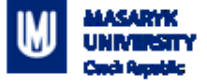

 In the SDK wizard unfold the K6x, select the MK66FN2... and click on the board image

MCI

| DK MCUs                | Available boards                              |
|------------------------|-----------------------------------------------|
| Js from installed SDKs | Please select an available board for your pro |
| XP MK66FN2M0xxx18      | Supported boards for device: MK66FN2M         |
| K2x                    |                                               |
| Кбх                    |                                               |
| MK64FN1M0xxx12         |                                               |
| MK66FN2M0xxx18         |                                               |
| KL0x                   |                                               |
| LPC5411x               |                                               |
| LPC546xx               | and the second second second                  |
| LPC55xx                | · · · · · · · · · · · · · · · · · · ·         |
|                        | SDK                                           |
|                        | <u>frdmk66f</u>                               |
|                        |                                               |

)xxx18

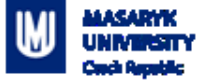

- Unfold driver\_examples -> gpio
- Select "gpio\_led\_output" example
- Click Finish

Examples type to filter Name cmsis\_driver\_examples demo\_apps adc16 🚪 cmp 📒 dac 📕 dspi 🧧 edma 🚊 enet 🚊 flash 🚊 flexcan > 🗌 🚊 ftm 🗸 🔳 🧮 gpio 🔄 🗏 gpio\_input\_interrupt gpio\_led\_output 🗏 i2c Investigation

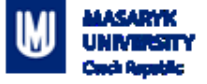

- Go through code together in detail
  - Pins, clocks are already configured
  - GPIO\_PinInit
  - GPIO\_PortToggle

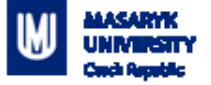

#### Content

- 1. What is GPIO
- 2. What is it used for
- 3. How does it work
  - 1. Switch debouncing
- 4. Application
  - 1. Output LED using SDK example
  - 2. Input Button using Config Tools

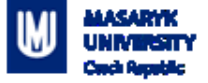

#### Goal:

Press SW2 button to print text into console

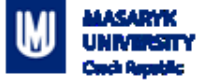

- Create new project
- Open Config Tools

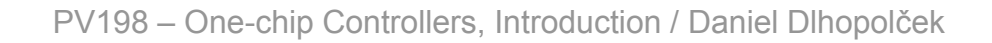

| > 🚔 frdmk64f-bubble_bubb                                                                                                    | ble                                                                                                    | 📷 arm-none-eabi-gdb (8.1.0.20180315)                                |
|----------------------------------------------------------------------------------------------------|----------------------------------------------------------------------------------------------------|---------------------------------------------------------------------|
| MKb4FN1M0xxx12-LEU     Settings     With the settings     With the settings     With the settings     With the settings     With the settings     With the settings     With the settings     With the settings | New<br>Go Into                                                                                                  | >                                                                   |
| > 👔 Includes<br>> 😂 CMSIS                                                                                                    | Open in New Window                                                                                              |                                                                     |
| > 🐸 board                                                                                                    | Show in Local Terminal                                                                                          | > 1M0xx12-LED_Buttons.c 🐹                                           |
| > 🔑 component                                                                                                    | 🖹 Сору                                                                                                    | Ctrl+C lude "fsl_debug_console.h"                                   |
| > 😂 drivers                                                                                                    | Paste                                                                                                    | Ctrl+V                                                              |
| Source<br>MK64EN1M0xxx                                                                                                    | X Delete                                                                                                    | Delete ODO: insert other definitions                                |
| > c semihost_hardf                                                                                                    | Move                                                                                                    | ,<br>brief Application entry poi                                    |
| > 😕 startup                                                                                                    | Rename                                                                                                    | F2                                                                  |
| > 🔑 utilities                                                                                                    |                                                                                                    | main(void) {                                                        |
| > 🧀 doc                                                                                                    | Export                                                                                                    | <pre>/* Init board hardware. */ BOARD InitBootPins();</pre>         |
| MK64FN1M0xx12-                                                                                                    | Ruild Droject                                                                                                   | BOARD_InitBootClocks();                                             |
| > 😂 test1                                                                                                    | Clean Project                                                                                                   | /* Init FSL debug console. */                                       |
|                                                                                                    | 8 Refresh                                                                                                    | BOARD_InitDebugConsole();                                           |
|                                                                                                    | Close Project                                                                                                   | PRINTF("Button & LED example\                                       |
|                                                                                                    | Close Unrelated Projects                                                                                        | /* Force the counter to be pl                                       |
|                                                                                                    | <b>Build Configurations</b>                                                                                     | <pre>volatile static int i = 0; /* Enter an infinite loop, ju</pre> |
|                                                                                                    | Build Targets                                                                                                   | > while(1) {                                                        |
|                                                                                                    | Index                                                                                                    | > }                                                                 |
|                                                                                                    | Validate                                                                                                    | return 0 ;                                                          |
|                                                                                                    | Run As                                                                                                    | >                                                                   |
|                                                                                                    | Debug As                                                                                                    | andle event when SW2 button i                                       |
| (b Outstate ) (b) Clabel                                                                                                    | Profile As<br>Restore from Local Hists                                                                          | > oggie green LED.                                                  |
| Quickst (Ar- Global                                                                                                    | Launch Configurations                                                                                           | MY_BUTTON_HANDLER(void) {                                           |
|                                                                                                    | Utilities                                                                                                    | > GPIO_PortClearInterruptFlags(<br>/* Togglo_group LED/             |
| • Build your project                                                                                                    | SDK Management                                                                                                  | <pre>&gt; GPIO_PortToggle(BOARD_LED_GRE</pre>                       |
|                                                                                                    | Tools                                                                                                    | >                                                                   |
| Clean                                                                                                    | MCUXpresso Config Too                                                                                           | ols > Open Pins                                                     |
| Debug your project                                                                                                    | Run C/C++ Code Analy<br>Team                                                                                    | sis 10 Open Clocks P A                                              |
| <ul> <li>Scool your project</li> </ul>                                                                                                    | Compare With                                                                                                    | ole a transformerats                                                |
| Debug                                                                                                    | Configure                                                                                                    | Open Tools Overview                                                 |
| Terminate, Build                                                                                                    | Source                                                                                                    | >                                                                   |
| ▼ Miscellaneous                                                                                                    | Properties                                                                                                    | Alt+Enter                                                           |
| Edit project settings MCUV access Configuration                                                                                                    | in a second second second second second second second second second second second second second second second s |                                                                     |

20

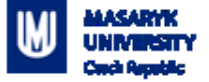

#### You should see Pin tool now:

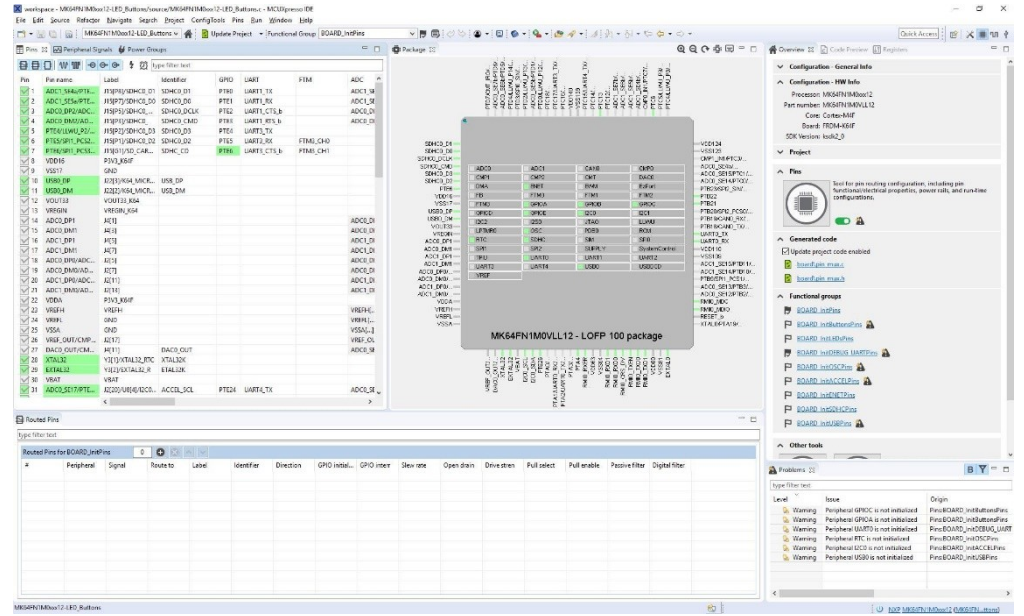

PV198 – One-chip Controllers, Introduction / Daniel Dlhopolček

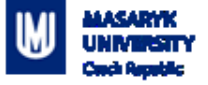

#### **Application – Initialization**

How configuration tools can help us:

- Modify settings easily
- Visual representation of a configuration
- Great for custom boards (our board already has a lot of useful DEFINEs, which is not a case when new board is created)

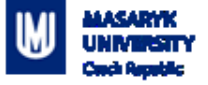

- Pins tool contains predefined configurations
- Open dialog with functional groups by clicking on the icon

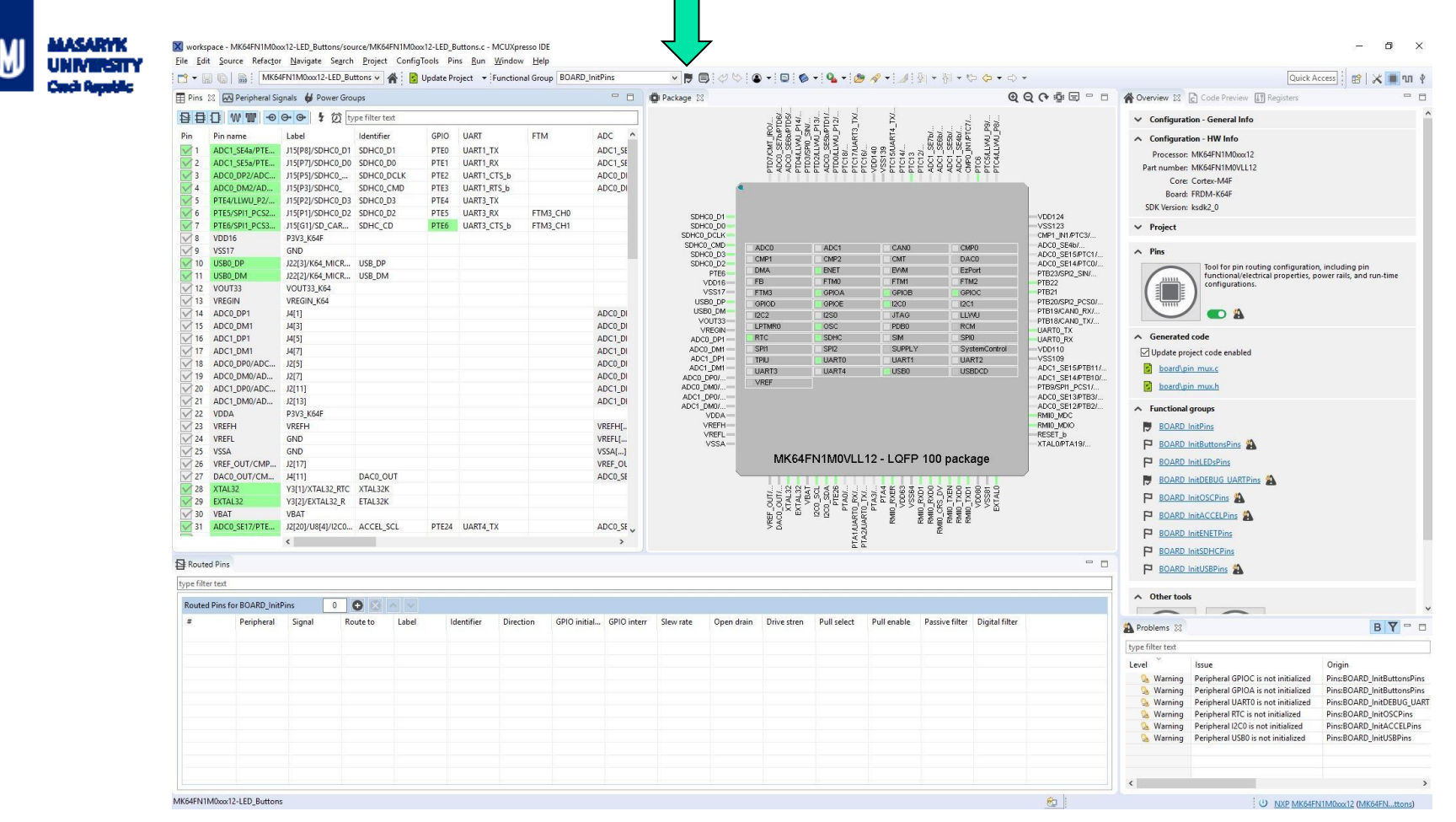

PV198 – One-chip Controllers, Introduction / Daniel Dlhopolček

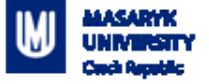

- Dialog with predefined functional group appears
- Set checkbox at the bottom of the dialog for functional group: "BOARD\_InitButtonsPins" to call initialization code for the group in default initialization function

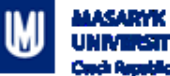

| X Functional group properties |              | ×                                                              |              |
|-------------------------------|--------------|----------------------------------------------------------------|--------------|
| Functional groups 🕒 🗋 🔇 🔨 🗸   | Name:        | BOARD_InitBUTTONsPins                                          |              |
| BOARD_InitPins                |              |                                                                |              |
| BOARD_InitBUTTONsPins         | Prefix:      | BOARD_                                                         | Prefix used  |
| BOARD_InitLEDsPins            |              | ☑ Clock gate enable                                            | in generated |
| P BOARD_InitACCEL_I2CPins     | Description: | Configures pin routing and optionally pin electrical features. | in generated |
| P BOARD_InitGYRO_I2CPins      |              |                                                                | code         |
| BOARD_InitDEBUG_UARTPins      |              |                                                                |              |
| BOARD_InitSDHC0Pins           |              |                                                                |              |
| BOARD_InitENETPins            |              |                                                                |              |
| BOARD_InitUSBPins             |              |                                                                |              |
| BOARD_InitOSCsPins            |              |                                                                |              |
|                               |              |                                                                |              |
|                               |              |                                                                |              |
|                               |              |                                                                |              |
|                               |              |                                                                |              |
|                               |              |                                                                |              |
|                               |              |                                                                |              |
|                               |              |                                                                |              |
|                               |              | ~                                                              |              |
|                               |              | < > >                                                          |              |
|                               |              | Called by default initialization function                      |              |
|                               |              |                                                                |              |
|                               |              | OK Cancel                                                      |              |

PV198 – One-chip Controllers, Introduction / Daniel Dlhopolček

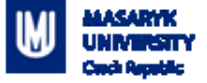

- Code preview is updated
- Initialization function now calls 1 more function

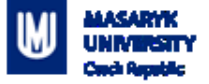

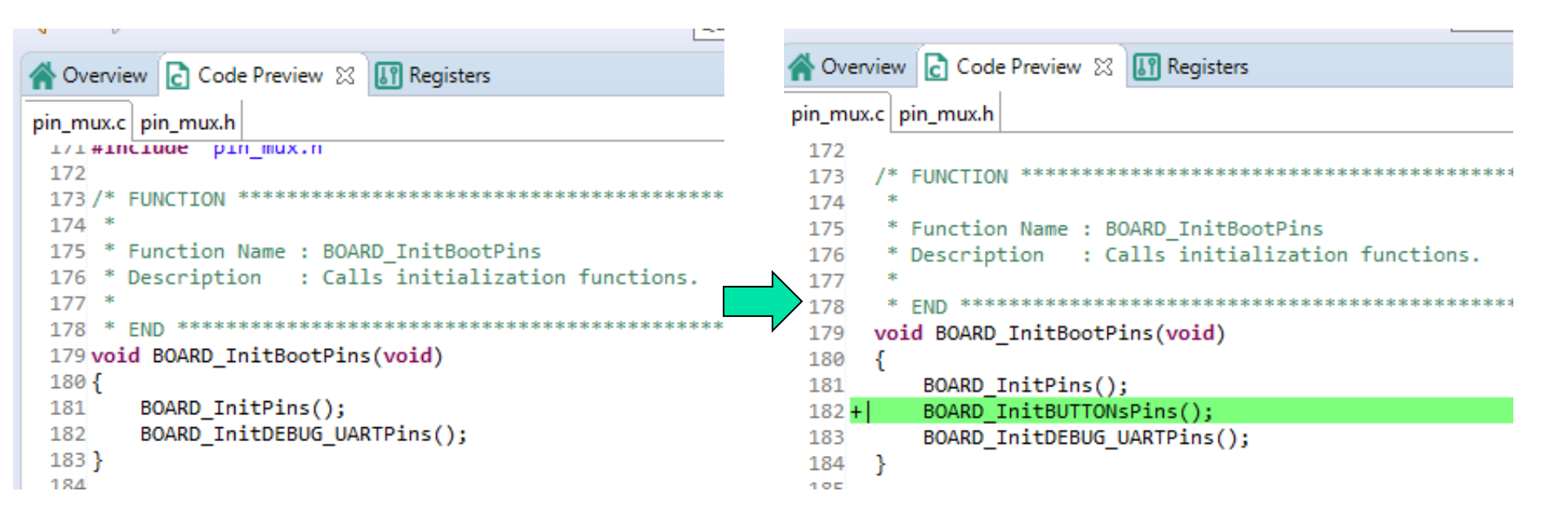

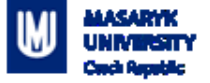

 Select "BOARD\_InitBUTTONsPins" functional group from a combo-box

| X worksp<br><u>F</u> ile <u>E</u> dit | ace-muni - MK66FN2<br>Source Refac <u>t</u> or | 2M0xxx18_Buttons/so<br><u>N</u> avigate Se <u>a</u> rch | urce/MK66FN2M0xxx<br>Project ConfigTor | 18_Buttor<br>ols Pins | ns.c - MCl<br><u>R</u> un <u>)</u> | JXpresso IDE<br><u>W</u> indow <u>H</u> elp |                       |      |     |   |   |     |   |       |
|---------------------------------------|------------------------------------------------|---------------------------------------------------------|----------------------------------------|-----------------------|------------------------------------|---------------------------------------------|-----------------------|------|-----|---|---|-----|---|-------|
| 1 - 🗄                                 | 🕅 🔜 🕅 MK66F                                    | N2M0xxx18_Buttons                                       | 💌 🔺 🔺 🚦                                | Update                | Code 🔻                             | Functional Group B                          | OARD_InitBUTTONsPins  | ¥ .  |     | 4 | ٩ | - 🗉 |   | -   9 |
| E Pins 🖇                              | 3 🐼 Peripheral Sign                            | nals                                                    |                                        |                       |                                    |                                             | Package [Pins Bottom] | 23   |     |   |   |     |   | Q     |
| ₽<br>₽<br>₽                           | □ ₩ ₩ ⊕ @                                      | 🗩 🕒 🥇 🗭 tyr                                             | e filter text                          |                       |                                    |                                             |                       |      |     |   |   |     |   |       |
| Pin                                   | Pin name                                       | Label                                                   | Identifier                             | GPIO                  | FB                                 | FTM ^                                       | 12                    | 11 1 | 0 9 | 8 | 7 | 6   | 5 | 4     |
| A1                                    | PTD7/CMT_IRO                                   | J6[7]/SPI1_SIN/M                                        |                                        | PTD7                  |                                    | FTM0_CH7                                    |                       | 1    | 1 1 | 1 | 1 | 1   | 1 | 1     |
| 0.1                                   | DTD10/CDI0_COV                                 | 101101/ED A00                                           | ED 400                                 | 07040                 | ED 400                             | ETLAS FLTS                                  |                       |      | I I | 1 |   | 1   |   |       |

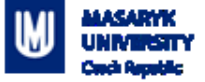

#### 14. Push Button Switches

Two push button switches, SW2 and SW3, are available on the FRDM-K66F board. SW2 is connected to PTD11 and SW3 is connected to PTA10. Beside the general purpose IO function, both SW2 and SW3 can be used as a low-leakage wakeup (LLWU) source.

Table 9. Push button GPIO function

| Switch | K66F switches connection                                        |
|--------|-----------------------------------------------------------------|
| SW2    | PTD11/LLWU_P25/SPI2_PCS0/SDHC0_CLKIN/LPUART0_CTS/FB_A19         |
| SW3    | PTA10/LLWU_P22/FTM2_CH0/MII0_RXD2/FTM2_QD_PHA/TPM2_CH0/TRACE_D0 |

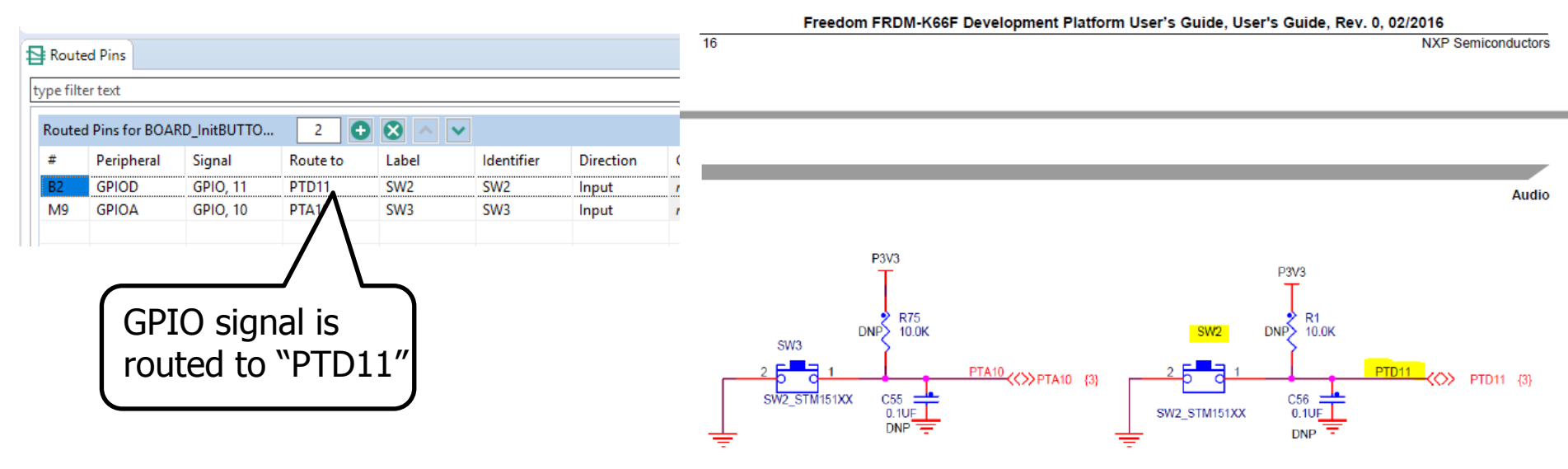

PV198 – One-chip Controllers, Introduction / Danie

Figure 17. Push button switches

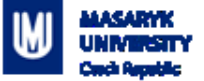

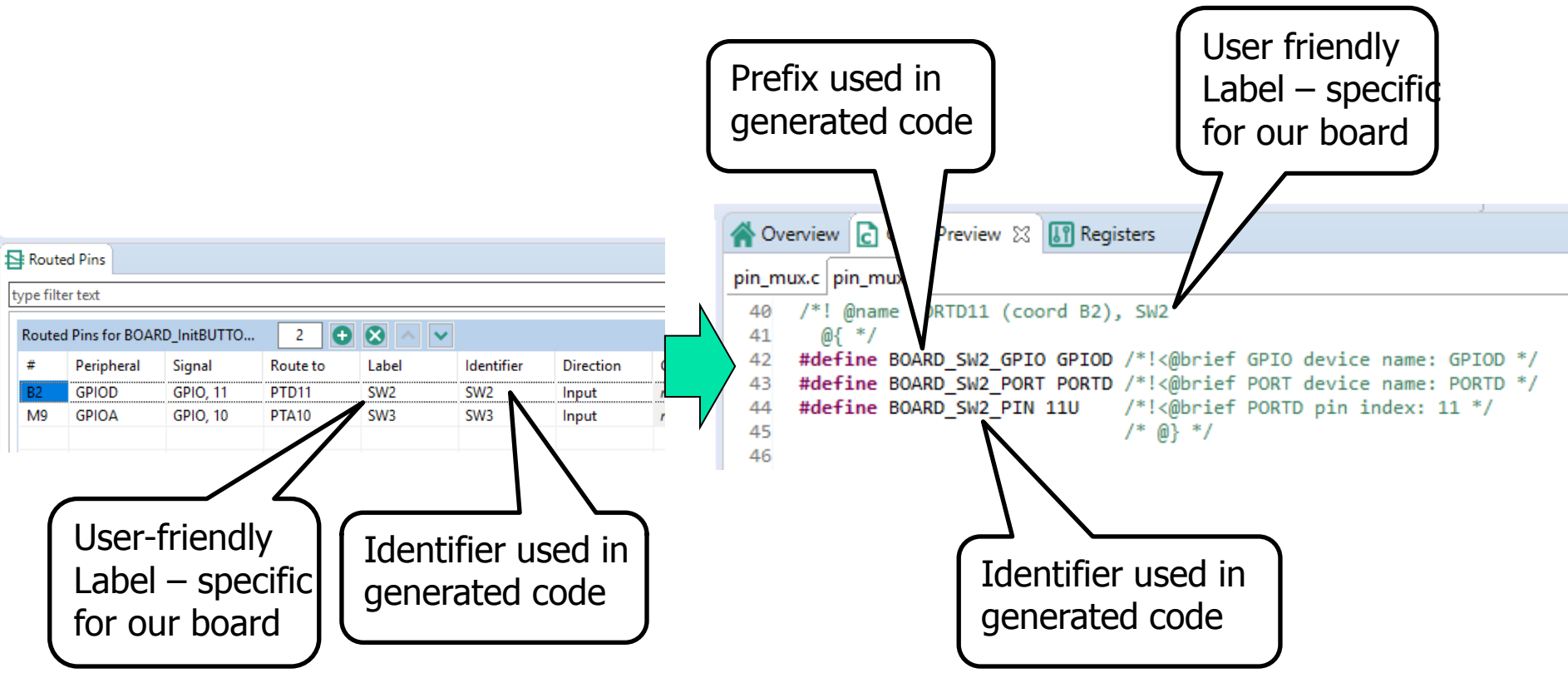

PV198 – One-chip Controllers, Introduction / Daniel Dlhopolček

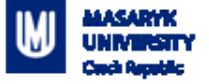

- Your project needs to be updated by newly generated code now – this action is done automatically
- Whenever generated code does not match the code is your project, it is displayed by changed color of the icon in the toolbar

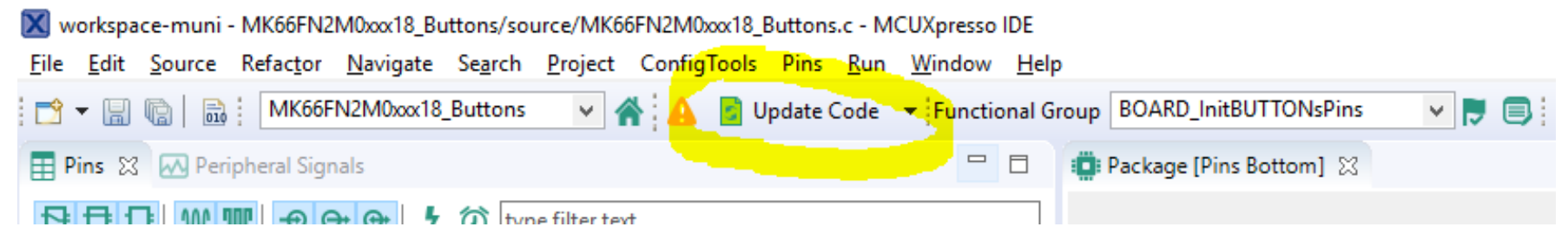

PV198 – One-chip Controllers, Introduction / Daniel Dlhopolček

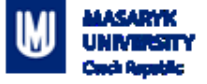

- Update Project Files dialog should appear
- You can view changes to each file by clicking on the "change" text in the "Status" column
- Press "OK" to update your project

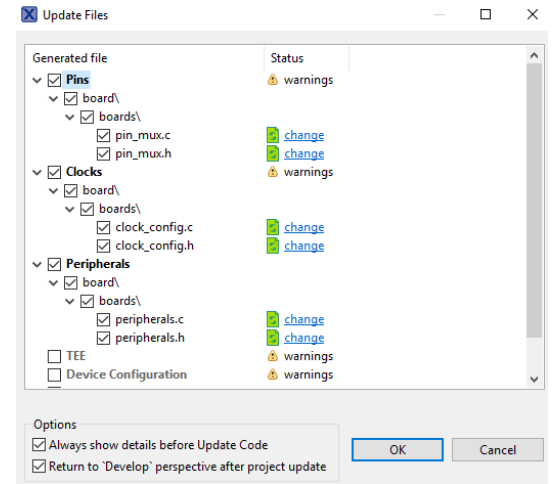

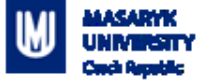

- Clocks tool preconfigured, you can view clock settings
- Peripherals tool no need for now

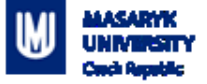

- Write application code
  - Read current state of the GPIO(button)
  - Detect button press

Print text into console

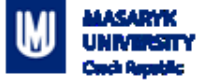

When you press the button, text is printed more than once

- Why?
- How to resolve this issue?

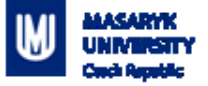

# Work Progress

- Write an applications that toggles GREEN LED when SW3 button is pressed
- Fix the issue with button press being registered more than once

Make LED change color every time it is turned on (there are 3 LEDs on the board: Red, Green, Blue)

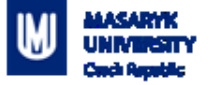

#### Homework

- Write an applications that reacts to both buttons
- SW3 turns on/off selected color
- SW2 changes selected color (R -> G -> B -> R ...)
- At start all colors are turned off, and RED is selected

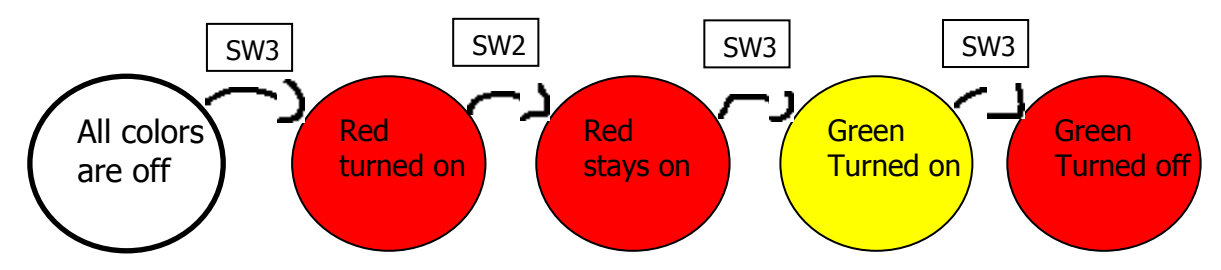

PV198 – One-chip Controllers, Introduction / Daniel Dlhopolček

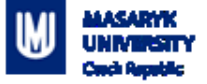

#### Homework - git

- Git Branch- "Week\_02"
- Git tag "Submission\_02\_x"